# 附件 2

## 基层教学组织支撑材料填报说明

#### 系统登录

1、登录一站式服务大厅,选择'教学基本状态库';

|      |         |      |      |         |        | •    |    |
|------|---------|------|------|---------|--------|------|----|
| 推荐应用 |         |      |      |         |        | 事务收藏 | +更 |
| 632  |         | e    |      |         | Po     |      |    |
| 迎新系统 | 大医学堂    | 商校系统 | 大创系统 | 教学基本状态库 | 教学质量保障 |      |    |
| 8    |         | ð    |      |         | 2      |      |    |
| 科研系统 | 微数据管理系统 | 更多应用 | 校情分析 | 自助查询    | 云阅卷    |      |    |

## 系统操作

2、进入系统后点击'数据采集';

|                                        |                                                                                                    | ☆迎您: 张寒~ |
|----------------------------------------|----------------------------------------------------------------------------------------------------|----------|
|                                        |                                                                                                    |          |
| ■ 編新成為 #注意 >>><br>* 哲元#(周公告)<br>////日本 | 本科教学基本<br>教授会库 取選采集                                                                                                    | *        |
| ■ 谷 <b>办</b> 指注《世来5→<br>→ 皆元称94年31     | 「読<br>前<br>前 |          |
|                                        |                                                                                                    |          |
|                                        |                                                                                                    |          |
|                                        |                                                                                                    |          |
|                                        |                                                                                                    |          |

3、数据录入员操作

(1) 点击'采集任务',选择'2024年基层教学组织数据采集'任务(任务下 有 28 张表需要采集);

| 教育教学监测与保障 | 软件              |               |                 |                                         | the second of the second second |        |               | 双遊祭: 文曜干 ~ |
|-----------|-----------------|---------------|-----------------|-----------------------------------------|---------------------------------|--------|---------------|------------|
|           | 首页 数据仓库         | 数据采集          |                 |                                         |                                 |        |               |            |
| 果集任务      | ● 首页 > 数据采集 > 采 | 集任务           |                 |                                         |                                 |        |               |            |
|           | 采集任务 2024年      | <b>基层教学</b> 组 | 目织数 ✔           |                                         |                                 |        |               | 数据异常导出     |
|           | 待完成填报数摄 (28)    | 序号            | 待采集表            | 采集状态                                    | 数编模板下载                          | 数据文件上传 | 操作            |            |
|           | 已上报待审核数据(0)     | 1             | 表1师德师风支撑材料表     | 未尿藥                                     | 下載構設                            | 导入数据   | 引用数据 手均校验     |            |
|           | 已审核入库数据(0)      | 2             | 表2 數寶數学观支撑材料表   | 未完成                                     | 下動爆波                            | 导入数据   | 引用数据 手助校验     |            |
|           |                 | 3             | 裹3 數书窗人支撑材料表    | 未常業                                     | 下載構成                            | 导入数据   | 引用数据 手动校验     |            |
|           |                 | 4             | 表4 组织形式支撑材料表    | 未定篇                                     | 下載構成                            | 导入数据   | 引用数据 手动校验     |            |
|           |                 | 5             | 表5 创新模式支撑材料表    | 未完成                                     | 下载编织                            | 导入数据   | 8)用数据 手助权能    |            |
|           |                 | 6             | 表6 人员情况支撑材料表    | *25                                     | 下取機改                            | 导入数据   | 5)用数据 手切校验    |            |
|           |                 | 7             | 表7负责人情况支撑材料表    | 未定展                                     | 下载编技                            | 导入数据   | 引用数据 手动校验     |            |
|           |                 | 8             | 表8 规模情况支撑材料表    | 未常集                                     | 下載構被                            | 导入数据   | 引用数据 手动校验     |            |
|           |                 | 9             | 表9 佛队建设支撑材料表    | 未常集                                     | 下载模拟                            | 导入数据   | 引用数据 手切校验     |            |
|           |                 | 10            | 表10 数学研讨支撑材料表   | 末葉編                                     | 下就编校                            | 导入数据   | 引用数据 手幼校验     |            |
|           |                 | 11            | 表11 成果推广支撑材料表   | 未限編                                     | 下载模技                            | 导入数据   | 引用数据 手均校验     |            |
|           |                 | 12            | 轰12 课程建设支撑材料表   | 米茨集                                     | 下藍橫板                            | 导入数据   | 引用数据 手助校验     |            |
|           |                 | 13            | 表13 数学档案支撑材料表   | 未要編                                     | 下載編初                            | 导入数据   | 引用数据 手动校验     |            |
|           |                 | 14            | 表14 考核评价支撑材料表   | *355                                    | 下戰機拔                            | 导入数据   | 引用政權 手幼校验     |            |
|           |                 | 15            | 表15 培养模式支撑材料表   | ***                                     | 下虹镜纹                            | 与人数度   | 5) 网络波道 手续的空险 |            |
|           |                 | 16            | 表16 专业发展支撑材料表   | *2%                                     | 下戰構被                            | 导入数据   | 引用数据 手动校验     |            |
|           |                 | 17            | 表17 合作盲人支撑材料表   | 未天氣                                     | 下载编技                            | 导入数据   | 引用数据 手动校验     |            |
|           |                 | 18            | 表18 数学学术研究支撑材料表 | (1) (1) (1) (1) (1) (1) (1) (1) (1) (1) | 下載構成                            | 导入数据   | 引用数据 手动校验     |            |

(2)点击表名,在线新建,填写数据并选择文件上传,完成后进行保存;

| (注意:每张表需上传支撑材料文件, | 不能下载模板导入, | 只能在线新建填写)  |
|-------------------|-----------|------------|
| 教育教学监测与保障软件       |           | 文迎您: 文牌平 ~ |

|                     | 首页 数据仓库         | 数据采集  |                 |      |        |        |                  |        |
|---------------------|-----------------|-------|-----------------|------|--------|--------|------------------|--------|
| ■ 采集任务              | ● 首页 > 数据采集 > 采 | 集任务   |                 |      |        |        |                  |        |
|                     | 采集任务 2024年      | 11层教学 | 组织数 ✔           |      |        |        |                  | 数据异常导出 |
|                     | 待完成填报数据(28)     | 序号    | 待采集表            | 采集状态 | 数据模板下载 | 数据文件上传 | 操作               |        |
| <b>健宏</b><br>繁快人──歩 | 已上报待审核数据(0)     | 1     | 表1师德师风支撑材料表     | 未決集  | 下載模板   | 导入数据   | 引用数据 手助权验        |        |
|                     | 已审核入库数据(0)      | 2     | 表2 軟育軟学现支撑材料表   | 未采集  | 下載構板   | 导入数据   | 引用数据 手助校验        |        |
|                     |                 | 3     | 表3 款书盲人支撑材料表    | 未深處  | 下载構板   | 导入数据   | 引用数据 手助校验        |        |
|                     |                 | 4     | 表4 组织形式支撑材料表    | 未采集  | 下戰模被   | 导入数据   | <b>引用数据</b> 手动校验 |        |
|                     |                 | 5     | 裹5 创新模式支撑材料表    | 无限集  | 下載構板   | 导入数据   | 引用数据 手动校验        |        |
|                     |                 | 6     | 表6 人员情况支撑材料表    | 未深集  | 下載構成   | 导入欧洲   | 引用数据 手动校验        |        |
|                     |                 | 7     | 表7 负责人情况支撑材料表   | 北洋委  | 下載構板   | 导入数据   | 引用数据 手动纹验        |        |
|                     |                 | 8     | 表8 规模情况支撑材料表    | 未深集  | 下載構板   | 导入数据   | 引用数据 手动校验        |        |
|                     |                 | 9     | 表9 梯队建设支撑材料表    | 未采集  | 下載模板   | 等人数据   | 引用数据 手的校验        |        |
|                     |                 | 10    | 展10 数学研讨支撑材料表   | 末現集  | 下載模板   | 导入数据   | 引用数据 手动校验        |        |
|                     |                 | 11    | 表11 成果推广支撑材料表   | 未采集  | 下载编板   | 导入数据   | 引用数据 手助校验        |        |
|                     |                 | 12    | 表12 课程建设支撑材料表   | 水果集  | 下載模板   | 粤入腔措   | 引用数据 手动校验        |        |
|                     |                 | 13    | 表13 数学档案支撑材料表   | 未采集  | 下載模板   | 导入数据   | 引用数据 手动校验        |        |
|                     |                 | 14    | 表14 考核评价支撑材料表   | 未果集  | 下載模技   | 导入数据   | 引用数据 手切校验        |        |
|                     |                 | 15    | 废15 培养模式支撑材料表   | 水深礁  | 下動構成   | 导入数据   | 引用数据 手动校验        |        |
|                     |                 | 16    | 表16 专业发展支撑材料表   | 未荣集  | 下載構板   | 导入数据   | 1月数建 手数数验        |        |
|                     |                 | 17    | 表17合作育人支撑材料表    | *75  | 下對機械   | 導入設理   | 引用数据 手均均验        |        |
|                     |                 | 18    | 表18 数学学术研究支撑材料表 | 未采集  | 下載模板   | 导入数据   | 引用数据 手动校社        |        |

014-2020 上海商鼎软件科技有限公司. Vers

| 教育教学监测与 | 保障软件          |                |                |                           |       |      | 欢迎您: 刘赋平 ~ |  |  |  |  |
|---------|---------------|----------------|----------------|---------------------------|-------|------|------------|--|--|--|--|
|         | 首页 数据仓库       | 数据采集           |                |                           |       |      |            |  |  |  |  |
| ■ 采集任务  | ● 苗页 > 数据采集 > | > 采集任务         |                |                           |       |      |            |  |  |  |  |
|         | 表1师德师风支       | 表1 师德师风支撑材料表   |                |                           |       |      |            |  |  |  |  |
|         |               | + 112 8 清空英語数据 |                |                           |       |      |            |  |  |  |  |
|         | 每页显示 20 🗸 \$  | 和记录            |                |                           |       | 撞索   |            |  |  |  |  |
|         | 统计时间          | 学院名称           | 学院代码           | 較研室名称                     | 較研室编号 | 支撑材料 | 操作         |  |  |  |  |
|         | 2023          |                |                |                           |       | 选择文件 | 会行 取消      |  |  |  |  |
|         | 从1到1/共1条数播    |                |                |                           |       |      | 首页 1 尾页    |  |  |  |  |
|         |               |                |                |                           |       |      |            |  |  |  |  |
|         |               |                |                |                           |       |      |            |  |  |  |  |
|         |               |                |                |                           |       |      |            |  |  |  |  |
|         |               |                | © 2014-2020 F) | 審員款(体料符書語公司, Version 4.4: |       |      | 0          |  |  |  |  |

(3)保存后表的状态变为'采集中',数据没有问题点击'提交审核';

| 教育教学监测与 | 5保障软件           |          |                 |          |        |              |           | 欢迎想: 刘曜   |
|---------|-----------------|----------|-----------------|----------|--------|--------------|-----------|-----------|
| =       | 首页 数据仓库         | 数据采集     |                 |          |        |              |           |           |
| ■ 采集任务  | ● 首页 > 数据采集 > 采 | 集任务      |                 |          |        |              |           |           |
|         | 采集任务 2024年3     | 11. 医肉学的 | 且织数 ¥           |          |        |              |           | 数据异常      |
|         | 待完成填报数据 (28)    | 序号       | 待采集表            | 采集状态     | 数据模板下载 | 数据文件上传       | 操作        | -         |
|         | 巴上探待車核数据(0)     | 1        | 轰1师德师风支撑材料表     | 深集中      | 下戰構被   | 导入数理         | 引用数据 手幼的  | 验 接交审核    |
|         | 已审核入库数据(0)      | 2        | 表2 軟膏軟学观支撑材料表   | 未現編      | 下戰機校   | 导入数据         | 引用数据 手动的  | *         |
|         |                 | 3        | 表3 軟书盲人支撑材料表    | 16.98.98 | 下戰機統   | 与入款编         | 引用数据 手幼校  | 82        |
|         |                 | 4        | 表4 组织形式支撑材料表    | 未常新      | 下戰機板   | <b>第</b> 入影響 | 1月時間 手助的  | 92        |
|         |                 | 5        | 表5 创新模式支撑材料表    | ***      | 下戰模根   | 导入数据         | 引用数据 手动的  | 12        |
|         |                 | 6        | 表6 人员情况支撑材料表    | 未采版      | 下戰構被   | 导入数据         | 引用数据 手幼校  | 32        |
|         |                 | 7        | 表7负责人情况支撑材料表    | ***      | 下戰模板   | 考入影響         | 引用数据 手动的  | 12        |
|         |                 | 8        | 表8 规模情况支撑材料表    | 未聚集      | 下戰模板   | 导入数据         | 引用数据 手动的  | 12        |
|         |                 | 9        | 表9 揭队建设支撑材料表    | 大家島      | 下動構成   | 导入数据         | 引用数据 手助物  | 10        |
|         |                 | 10       | 表10 数学研讨支撑材料表   | 主服集      | 下戰模技   | 导入数据         | 引用数据 手动的  | 12        |
|         |                 | 11       | 表11 成果推广支撑材料表   | 未聚集      | 下動構成   | 导入数据         | 50円数据 デ助的 | 1         |
|         |                 | 12       | 表12 课程建设支撑材料表   | 米菜属      | 下載模技   | 导入数据         | 5)用数据 手动的 | 2         |
|         |                 | 13       | 表13 数学档案支撑材料表   | 未現底      | 下戰模技   | 导入数据         | 引用数据 手动的  | 12        |
|         |                 | 14       | 裹14 考核评价支撑材料表   | 水采集      | 下戰構被   | 导入数据         | 引用数据 手助物  | 12        |
|         |                 | 15       | 表15 培养模式支撑材料表   | 未発展      | 下戰模技   | 导入数据         | 引用数据 手动的  | 8         |
|         |                 | 16       | 表16 专业发展支撑材料表   | 未采集      | 下載模技   | 导入数据         | 引用数据 手动的  | <u>91</u> |
|         |                 | 17       | 轰17 合作盲人支撑材料表   | 大菜類      | 下転構被   | 导入数据         | 引用数据 手动物  | 12        |
|         |                 | 18       | 表18 数学学术研究支撑材料表 | ***      | 下戰模技   | 导入数据         | 引用数据 手动的  | te -      |
|         |                 | 19       | 表19 数学资源建设支撑材料表 | 水深質      | 下戰模板   | 导入数据         | 引用数据 手动的  | 12        |

(4) 提交审核后,在审核员未审核之前,可以收回数据重新编辑。

| 教育教学监测与例 | 保障软件            |           |                      |                    |      | 欢迎想: 刘腾平 ~ |
|----------|-----------------|-----------|----------------------|--------------------|------|------------|
|          | 首页 数据仓库         | 数据采集      |                      |                    |      |            |
| ■ 采集任务   | ● 首页 > 数据采集 > 采 | 責任务       |                      |                    |      |            |
|          | 采集任务 2024年3     | 「屋教学组织数 > |                      |                    |      | 数据异常导出     |
|          | 待完成填报数据 (27)    | 序号        | 待审核表                 | 审核员                | 操作   | 异常数据说明     |
|          | 巴上报待审核数据(1)     | 1         | 表1师德师风支撑材料表          | 张赛                 | 10 E |            |
|          | 巳軍核入庫数据(0)      |           |                      |                    |      |            |
|          |                 |           |                      |                    |      |            |
|          |                 |           |                      |                    |      |            |
|          |                 |           |                      |                    |      |            |
|          |                 |           |                      |                    |      |            |
|          |                 |           |                      |                    |      |            |
|          |                 |           |                      |                    |      |            |
|          |                 |           |                      |                    |      |            |
|          |                 |           |                      |                    |      |            |
|          |                 |           |                      |                    |      |            |
|          |                 |           |                      |                    |      |            |
|          |                 |           |                      |                    |      |            |
|          |                 |           | ● 2014-2020 上海有奥软件科技 | 有限公司. Version:4.4; |      | A          |
|          |                 |           |                      |                    |      |            |
|          |                 |           |                      |                    |      |            |

4、数据审核员操作

(1) 点击'数据审核'功能,选择'2024年基层教学组织数据采集'任务;

| :/F&    |                     | 8470 mile |               |     |           |          |        |          |        |      |
|---------|---------------------|-----------|---------------|-----|-----------|----------|--------|----------|--------|------|
| 218112  | 者 自只 > 数值米集 >       | 奴儒审批      |               |     |           |          |        |          |        |      |
| a141422 | 采集任劳 20244          | 年基层教学的    | 组织数 ¥ 师生发展检察中 | 1根  |           |          |        |          |        | 数据异常 |
|         | 待审核数据 (1)           | 序号        | 待审核表          | 数   | 据录入员 所在学院 | 1 上级审核意见 | 录入审核信息 | 操作       | 异常数据说明 |      |
|         | 已軍核数撰()<br>軍核入库数据() | 1         | 表1师德师风支撑      | 材料表 | 刘继平 药学院   |          |        | er attet |        |      |
| IIA     |                     |           |               |     |           |          |        |          |        |      |
|         |                     |           |               |     |           |          |        |          |        |      |
|         |                     |           |               |     |           |          |        |          |        |      |
|         |                     |           |               |     |           |          |        |          |        |      |
|         |                     |           |               |     |           |          |        |          |        |      |
|         |                     |           |               |     |           |          |        |          |        |      |
|         |                     |           |               |     |           |          |        |          |        |      |
|         |                     |           |               |     |           |          |        |          |        |      |
|         |                     |           |               |     |           |          |        |          |        |      |
|         |                     |           |               |     |           |          |        |          |        |      |
|         |                     |           |               |     |           |          |        |          |        |      |

(2) 在'待审核数据'中,点击表名在线预览或下载文件及数据,'审核通过' 或'退回'数据;

| 教育教学监测与保障      | 鲸件                      |                             |                         |                           |           | 欢迎您:张赛 ∽        |
|----------------|-------------------------|-----------------------------|-------------------------|---------------------------|-----------|-----------------|
|                | 首页 数据仓库 数据采             | <b>#</b>                    |                         |                           |           |                 |
| ■ 采集任务         | ● 首页 > 数据采集 > 数据审核      |                             |                         |                           |           |                 |
| <b>11</b> 数据审核 | 采集任务 2024年基层数           | 学组织数 🖌 硕生发展档案表              |                         |                           |           | 数据异常导出          |
|                |                         |                             |                         |                           |           |                 |
|                | 日南核数据()<br>日南核数据()      | 待审核表                        | 数据录入员                   | 所在学院 上级审核意见 录入            | ■核信息 操作   | 异常数据说明          |
|                | 車核入庫数据()                | 表1 则像则风支持材                  | 科委                      | 初半視                       | 183 #0481 |                 |
|                |                         |                             |                         |                           |           |                 |
|                |                         |                             |                         |                           |           |                 |
|                |                         |                             |                         |                           |           |                 |
|                |                         |                             |                         |                           |           |                 |
|                |                         |                             |                         |                           |           |                 |
|                |                         |                             |                         |                           |           |                 |
|                |                         |                             |                         |                           |           |                 |
|                |                         |                             |                         |                           |           |                 |
|                |                         |                             |                         |                           |           |                 |
|                |                         |                             |                         |                           |           |                 |
|                |                         |                             |                         |                           |           |                 |
|                |                         |                             |                         |                           |           |                 |
|                |                         |                             |                         |                           |           |                 |
|                |                         |                             |                         |                           |           |                 |
|                |                         |                             | ● 2014-2020 上海商員软件科技有限公 | <li>Fj. Version:4.4;</li> |           | ~               |
|                |                         |                             |                         |                           |           |                 |
| 教育教学监测与保障      | 範次件                     |                             |                         |                           |           | 欢迎際: 张春 ~       |
|                | 首页 数据仓库 数据第             | <u>#</u>                    |                         |                           |           |                 |
| ₩ 采集任务         | ● 首页 > 数据采集 > 数据审核      |                             |                         |                           |           |                 |
| ■ 数据审核         | 表1 师德师风支撑材料表            | (武入员: 刘继平 日期: 2024-09-25 18 | 3:35:06)                |                           |           | 迈回 <            |
|                |                         |                             |                         |                           |           | O股間 ✓甲根語社 C 更多~ |
|                | 每页显示 20 🖌 条记录           |                             |                         |                           |           | 撞索.             |
|                | 统计时间                    | 学院名称                        | 学院代码                    | 較研業名称                     | 教研室编号     | 支撑材料            |
|                | 2023                    | 21212                       | 805                     | 11                        | 111       | 日程安排 (9月13.14   |
|                | 从1到1/共1条数语              |                             |                         |                           |           | 日).pdf【预选】      |
|                | 7/ 1 30 1 (2°C 1 3CD/CH |                             |                         |                           |           | 百页 1 尾贝         |
|                |                         |                             |                         |                           |           |                 |
|                |                         |                             |                         |                           |           |                 |
|                |                         |                             |                         |                           |           |                 |
|                |                         |                             |                         |                           |           |                 |
|                |                         |                             |                         |                           |           |                 |
|                |                         |                             |                         |                           |           |                 |
|                |                         |                             |                         |                           |           |                 |
|                |                         |                             |                         |                           |           |                 |
|                |                         |                             |                         |                           |           |                 |
|                |                         |                             |                         |                           |           |                 |
|                |                         |                             |                         |                           |           |                 |
|                |                         |                             |                         |                           |           |                 |

### 表格填报说明

表1 师德师风支撑材料表

| . , , . = , , |      |       |       |      |
|---------------|------|-------|-------|------|
| 学院名称          | 学院代码 | 教研室名称 | 教研室编号 | 支撑材料 |
|               |      |       |       |      |
|               |      |       |       |      |

学院名称:填写本学院的名称(全称) 学院代码:填写本学院代码(注意大小写区分) 教研室编号:填写此次评估的教研室名称(全称) 教研室编号:填写此次评估的教研室编号(注意大小写区分) 支撑材料:对应表的指标点支撑材料(pdf或word)

其余表如同上表进行填写,只是支撑材料内容不同,基本信息见附件3。